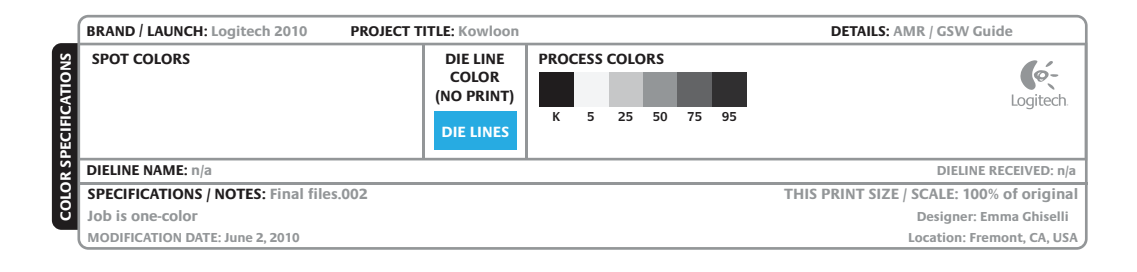

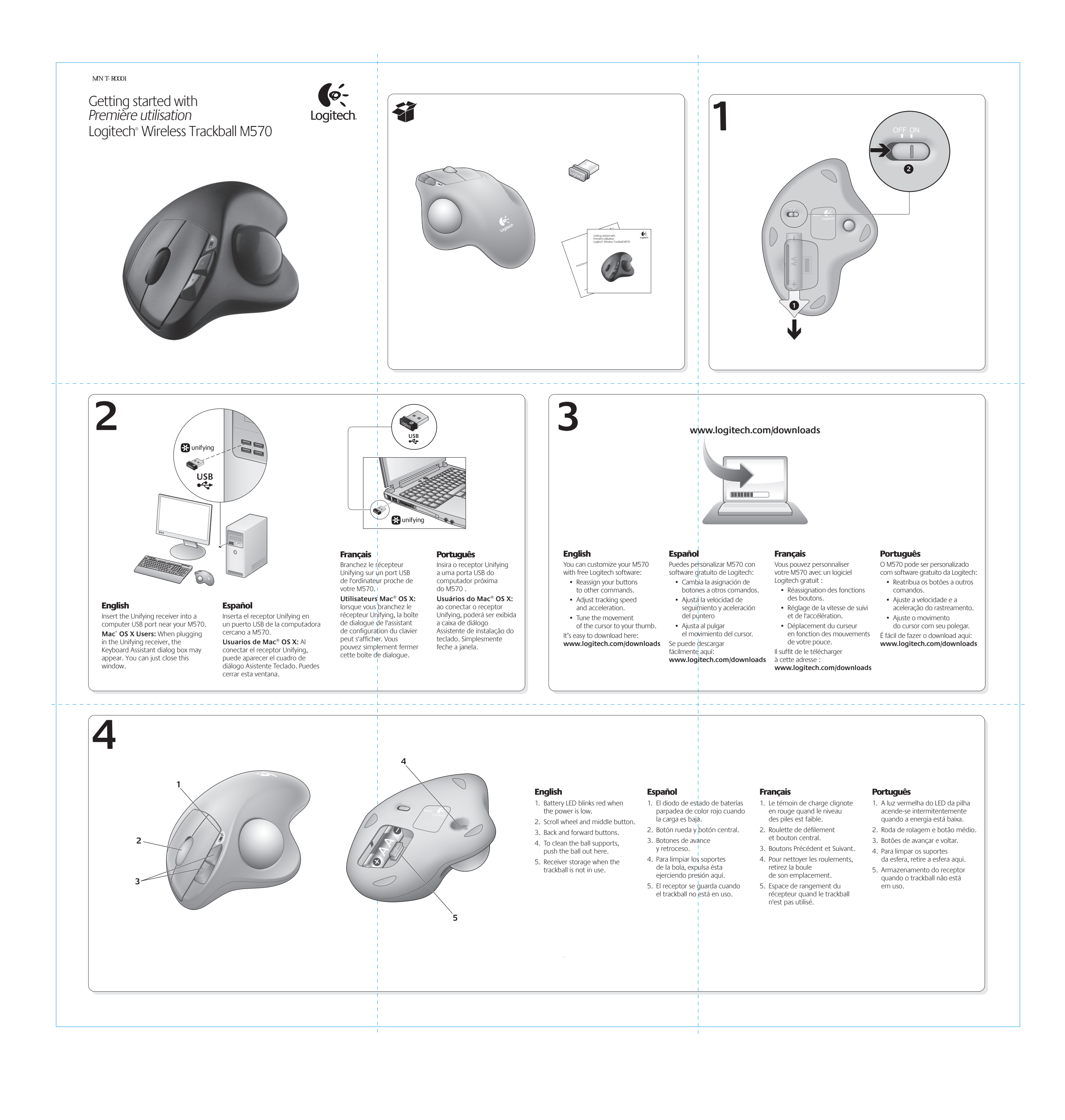

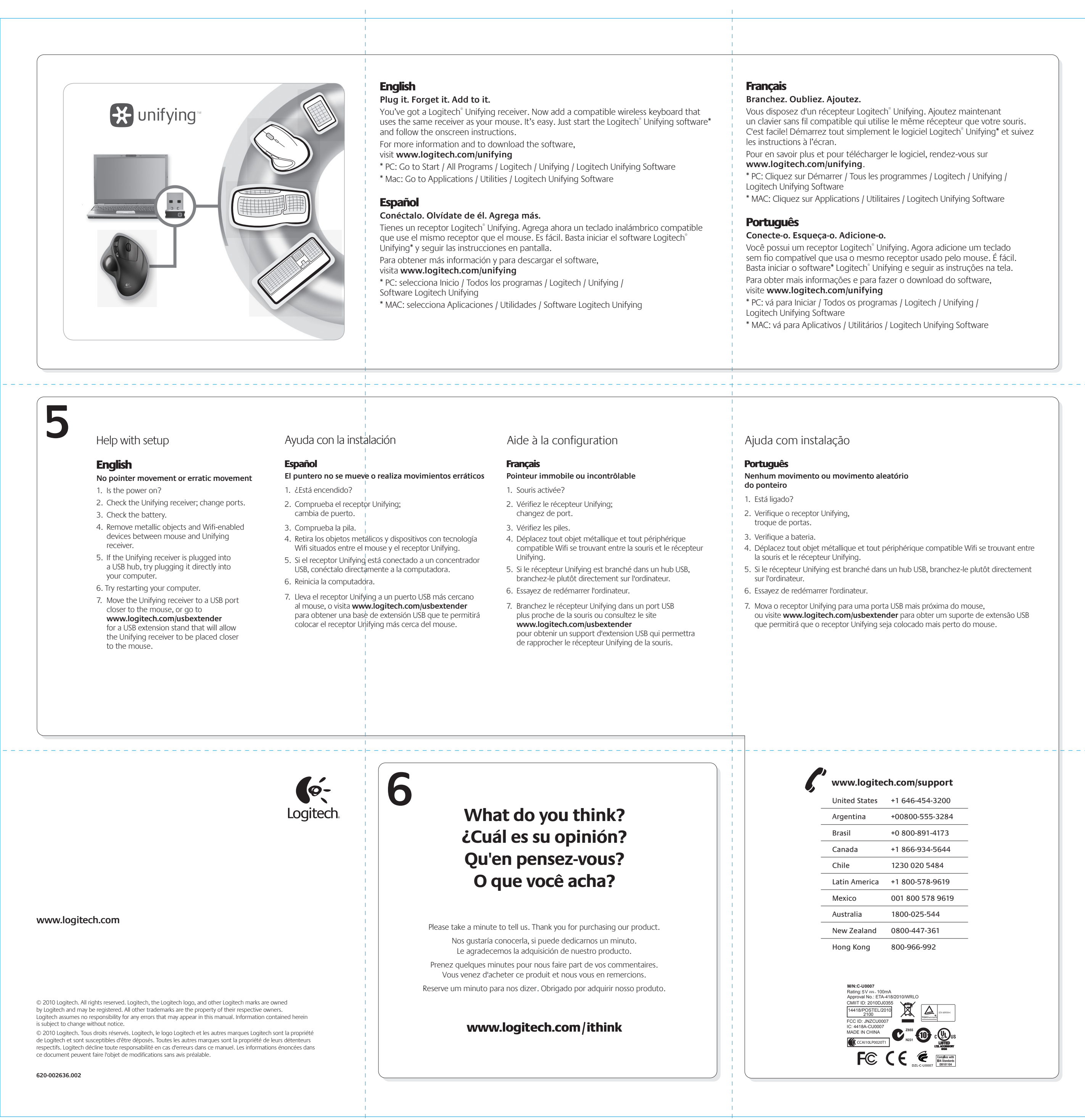

|                                                                                                    | Français                                                                                                    |
|----------------------------------------------------------------------------------------------------|----------------------------------------------------------------------------------------------------|
|                                                                                                    | Branchez. Oubliez. Ajoutez.                                                                                                    |
| $\textit{w}$ add a compatible wireless keyboard that asy. Just start the Logitech $^\circ$ Unifying software* | Vous disposez d'un récepteur Logitech <sup>®</sup> Unifying. Ajoutez maintenant<br>un clavier sans fil compatible qui utilise le même récepteur que votre souris.<br>C'est facile! Démarrez tout simplement le logiciel Logitech <sup>®</sup> Unifying <sup>*</sup> et suivez |
| software,                                                                                                    | les instructions à l'écran.                                                                                                    |
|                                                                                                    | Pour en savoir plus et pour télécharger le logiciel, rendez-vous sur                                                                                                    |
| Inifying / Logitech Unifying Software                                                                         | www.logitecn.com/unitying.                                                                                                    |
| h Unifying Software                                                                                           | * PC: Cliquez sur Demarrer / Tous les programmes / Logitech / Unifying /<br>Logitech Unifying Software                                                                                                    |
|                                                                                                    | * MAC: Cliquez sur Applications / Utilitaires / Logitech Unifying Software                                                                                                    |
| a ahora un teclado inalámbrico compatible                                                                     | Português                                                                                                    |
| fácil. Basta iniciar el software Logitech <sup>®</sup>                                                        | Conecte-o. Esqueça-o. Adicione-o.                                                                                                    |
| la.                                                                                                    | Você possui um receptor Logitech <sup>®</sup> Unifying. Agora adicione um teclado                                                                                                    |
| gar el software,                                                                                              | sem fio compatível que usa o mesmo receptor usado pelo mouse. É fácil.<br>Basta iniciar o software* Logitech® Unifying e seguir as instruções na tela.                                                                                                    |
| / Logitech / Unifying /                                                                                       | Para obter mais informações e para fazer o download do software, visite www.logitech.com/unifving                                                                                                    |
| Software Logitech Unifying                                                                                    | * PC: vá para Iniciar / Todos os programas / Logitech / Unifying /<br>Logitech Unifying Software                                                                                                    |
|                                                                                                    | * MAC: vá para Aplicativos / Utilitários / Logitech Unifying Software                                                                                                    |
| Software Logitech Unifying                                                                                    | <ul> <li>PC: Valpara Inicial / Todos os programas / Logitech / Unifying /<br/>Logitech Unifying Software</li> <li>* MAC: vá para Aplicativos / Utilitários / Logitech Unifying Software</li> </ul>                                                                            |

## Aide à la configuration

Pointeur immobile ou incontrôlable

- 2. Vérifiez le récepteur Unifying;
- changez de port.
- 4. Déplacez tout objet métallique et tout périphérique compatible Wifi se trouvant entre la souris et le récepteur
- 5. Si le récepteur Unifying est branché dans un hub USB, branchez-le plutôt directement sur l'ordinateur.
- 6. Essayez de redémarrer l'ordinateur.
- 7. Branchez le récepteur Unifying dans un port USB plus proche de la souris ou consultez le site www.logitech.com/usbextender
- pour obtenir un support d'extension USB qui permettra de rapprocher le récepteur Unifying de la souris.

# Ajuda com instalação

- Português
- Nenhum movimento ou movimento aleatório do ponteiro
- 1. Está ligado?
- 2. Verifique o receptor Unifying, troque de portas.
- 3. Verifique a bateria.
- 4. Déplacez tout objet métallique et tout périphérique compatible Wifi se trouvant entre la souris et le récepteur Unifying.
- 5. Si le récepteur Unifying est branché dans un hub USB, branchez-le plutôt directement sur l'ordinateur.
- 6. Essayez de redémarrer l'ordinateur.
- 7. Mova o receptor Unifying para uma porta USB mais próxima do mouse, ou visite www.logitech.com/usbextender para obter um suporte de extensão USB que permitirá que o receptor Unifying seja colocado mais perto do mouse.

www.logitech.com/support

United States +1 646-454-3200

+00800-555-3284

# What do you think? ¿Cuál es su opinión? Qu'en pensez-vous? O que você acha?

Please take a minute to tell us. Thank you for purchasing our product. Nos gustaría conocerla, si puede dedicarnos un minuto. Le agradecemos la adquisición de nuestro producto. Prenez quelques minutes pour nous faire part de vos commentaires. Vous venez d'acheter ce produit et nous vous en remercions. Reserve um minuto para nos dizer. Obrigado por adquirir nosso produto.

# www.logitech.com/ithink

Brasil +0 800-891-4173 +1 866-934-5644 Canada Chile 1230 020 5484 Latin America +1 800-578-9619 001 800 578 9619 Mexico 1800-025-544 Australia New Zealand 0800-447-361 Hong Kong 800-966-992

Argentina

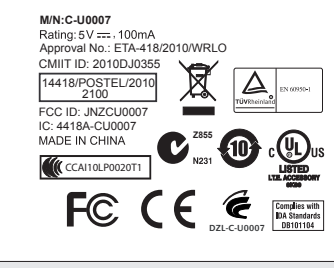

### Federal Communication Commission Interference Statement

This equipment has been tested and found to comply with the limits for a Class B digital device, pursuant to Part 15 of the FCC Rules. These limits are designed to provide reasonable protection against harmful interference in a residential installation. This equipment generates, uses and can radiate radio frequency energy and, if not installed and used in accordance with the instructions, may cause harmful interference to radio communications. However, there is no guarantee that interference to radio or television reception, which can be determined by turning the equipment off and on, the user is encouraged to try to correct the interference by one of the following measures:

- Reorient or relocate the receiving antenna.
- Increase the separation between the equipment and receiver.
- Connect the equipment into an outlet on a circuit different from that to which the receiver is connected.
- Consult the dealer or an experienced radio/TV technician for help.

FCC Caution: Any changes or modifications not expressly approved by the party responsible for compliance could void the user's authority to operate this equipment.

This device complies with Part 15 of the FCC Rules. Operation is subject to the following two conditions: (1) This device may not cause harmful interference, and (2) this device must accept any interference received, including interference that may cause undesired operation

### Industry Canada Statement

This device complies with RSS-210 of the Industry Canada Rules. Operation is subject to the following two conditions:

1) this device may not cause interference and

2) this device must accept any interference, including interference that may cause undesired operation of the device